## Uzávěrka skladu a otevření nového roku v APSi

Tento návod popisuje operace potřebné k uzavření skladu na konci roku a přípravu programu k zahájení prodeje v roce novém.

#### Úkolem uzávěrky je provedení těchto operací:

a. všechny příjemky, výdejky, faktury, paragony, převodky a spotřeby uplynulého roku se zapíší do archivu pohybů zboží a budou odstraněny.

b. nevyfakturované výdejky zboží (dodací listy) se převedou do nového roku **jako neskladové položky**, aby mohly být v budoucnu vyúčtovány.

c. počáteční stav zboží na skladových kartách pro nový rok se nastaví podle inventury nebo koncového stavu uplynulého roku.

d. bez změn budou pro nový rok zachovány všechny seznamy (adresář, zaměstnanci, slevy .....)

e. o vymazání nebo ponechání zbylých (nevyřízených) objednávek zákazníků a dodavatelů rozhodnete sami během provádění uzávěrky.

## Pro správné vykonání uzávěrkových operací od uživatele vyžadována základní znalost práce na PC a to především kopírování souborů a vytváření složek.

# 1. Ve svém počítači vytvořte kopii celého programu včetně všech dat tak, aby jste byli schopni tuto kopii kdykoliv odděleně spustit. Do této kopie budete nahlížet kdykoliv bude-li zapotřebí zobrazit data uplynulého roku.

Kopii vytvoříte například takto: všechny soubory potřebné k vytvoření kopie celého programu včetně dat jsou obsaženy v hlavní složce programu (standardní jméno složky je APSi a bývá umístěna na disku C: Vašeho počítače nebo serveru). Vytvořte si v počítači novou složku do které bude uložena kopie programu. Složka pojmenujte například "APSIXXXX" kde XXXX je číslo roku. Celý obsah hlavní složky programu zkopírujte do záložní složky.

Spuštěním souboru apsi.exe v záložní složce vyzkoušejte zda lze zálohu spustit. Pokud je vše v pořádku, pokračujte bodem 2.

**2. V hlavní složce** programu spusťte program "manager.exe" Klikněte na tlačítko s nápisem "Funkce". Vyberte záložku "Ukončení roku". Zde postupně kliknutím na příslušná tlačítka provedte kroky 1 - 7. Dále podle vlastního uvážení provedte kroky 8, 9a nebo 9b a 10. Dále provedte krok 11 a 12. Pokud jste prováděli fyzickou inventuru včetně zápisu do počítače provedte krok 13b. Pokud jste inventuru neprováděli provedte krok 13a.

3. Ukončete program "manager.exe"

4. Spusťte program "apsi.exe"

**5.** V nastavení společných parametrů programu. Na záložce "Prostředí" upravte parametr "Zpracovávaný rok". Na záložce "Číslování a zamykání dokladů" nastavte číslování dokladů pro nový rok a nastavení uložte.

6. Spusťte menu "Servis" a zde na záložce "OBCHOD-SKLAD" spusťte funkci "Přepočet množství na skladových kartách podle dokladů.

### TÍM JE UZÁVĚRKA SKLADU HOTOVA